## Accessing the Frontline Employee Service Center after ending Employment

• Go to <u>www.willisisd.org</u>, select **EMPLOYEES**, then select Employee Service Center under the Frontline links.

Last Name:

<u>N</u>ext

X Cancel

| Welcome to the Willis Independent School Distri                       | ct           |                                                                                       |
|-----------------------------------------------------------------------|--------------|---------------------------------------------------------------------------------------|
| User ID  Password  Password  Sign On                                  |              | 1. Go to the Frontline<br>Education Employee<br>Service Center and<br>Click Register. |
| Eorgot Password   Forgot User ID<br>Need an Account? Register         |              |                                                                                       |
| <b>€</b> frontline education™                                         | $\mathbf{r}$ | 2. Fill in the three<br>fields on this page<br>then click next.                       |
| Welcome to the Willis Independent School E<br>Employee Service Center | District     |                                                                                       |
| Last 4 SSN digits:                                                    |              |                                                                                       |

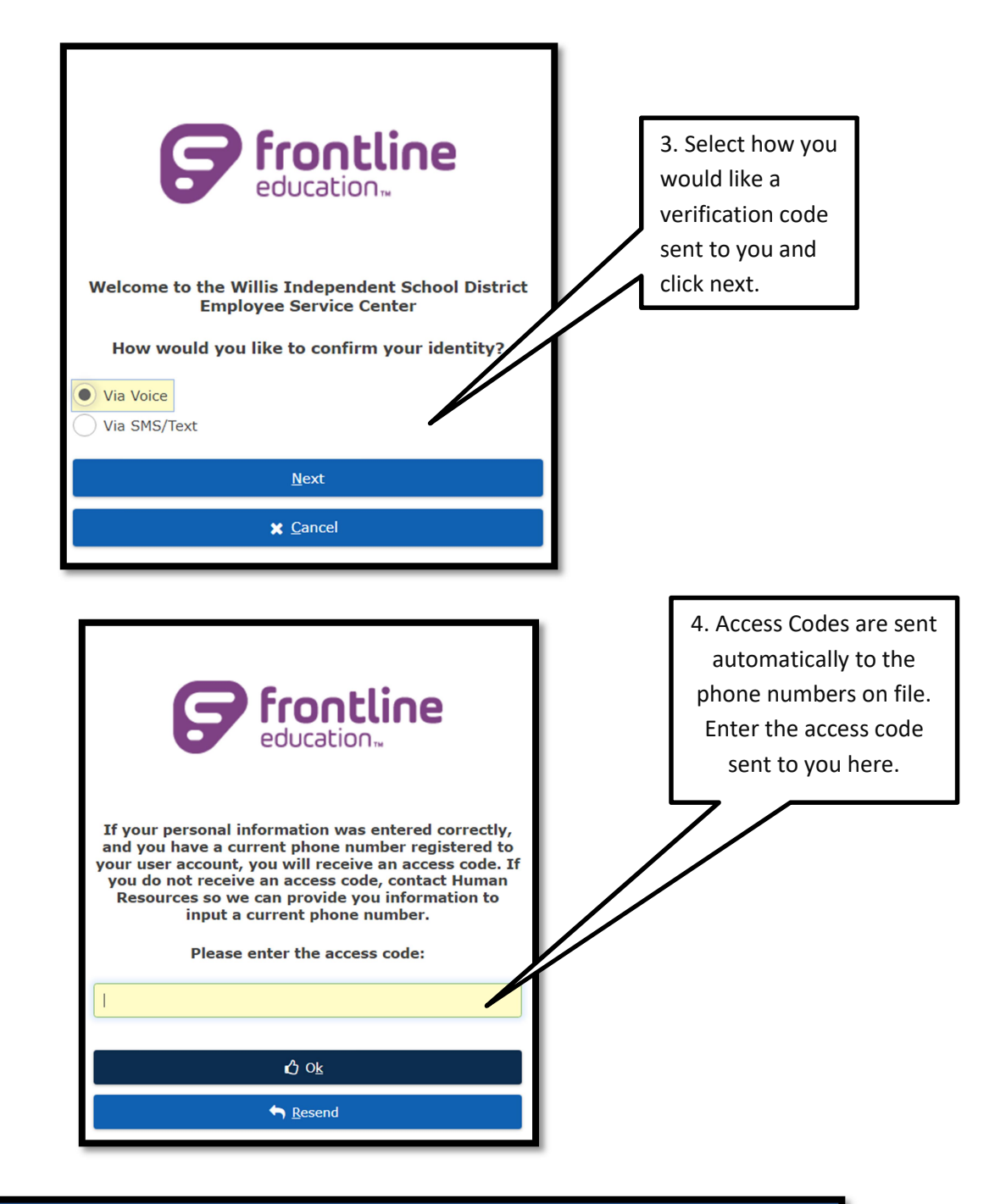

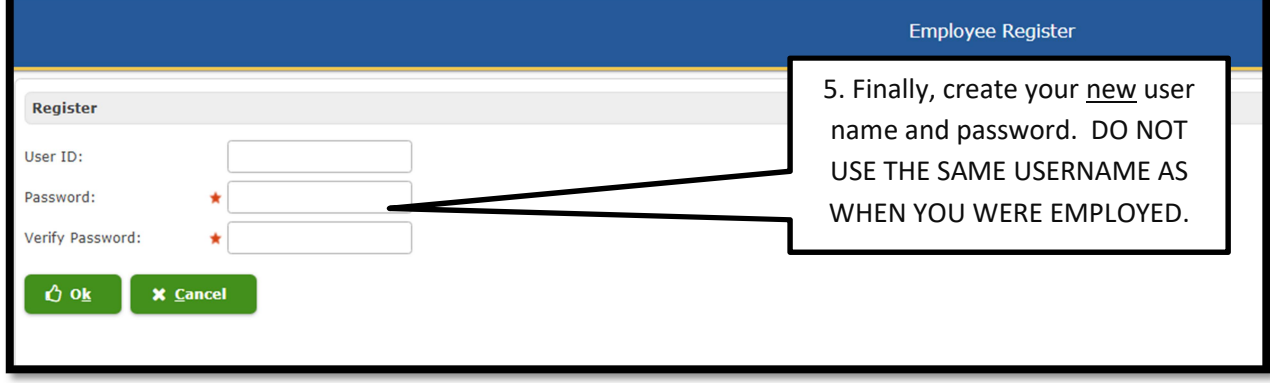